## 【Panasonic43インチモニター】 USB内の動画リピート再生方法

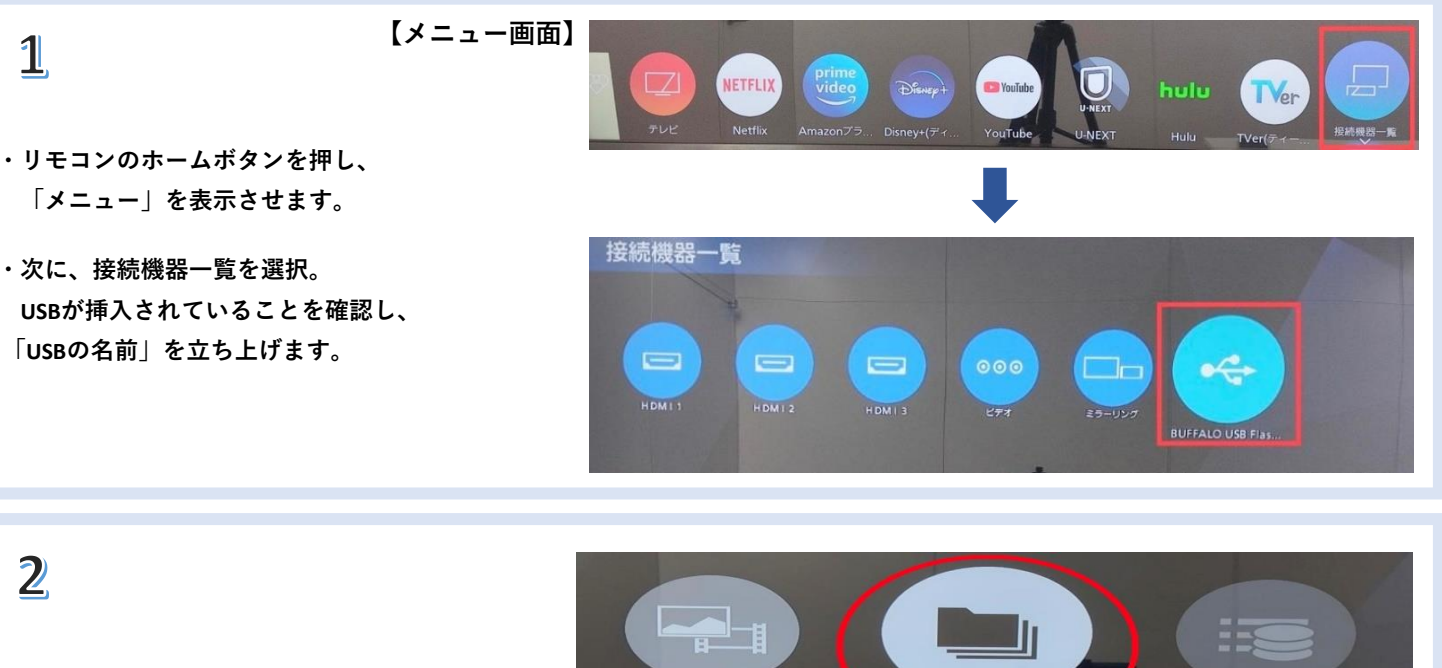

・「フォルダから探す」より、 任意のフォルダを選択し、 フォルダ内の動画を再生してください。

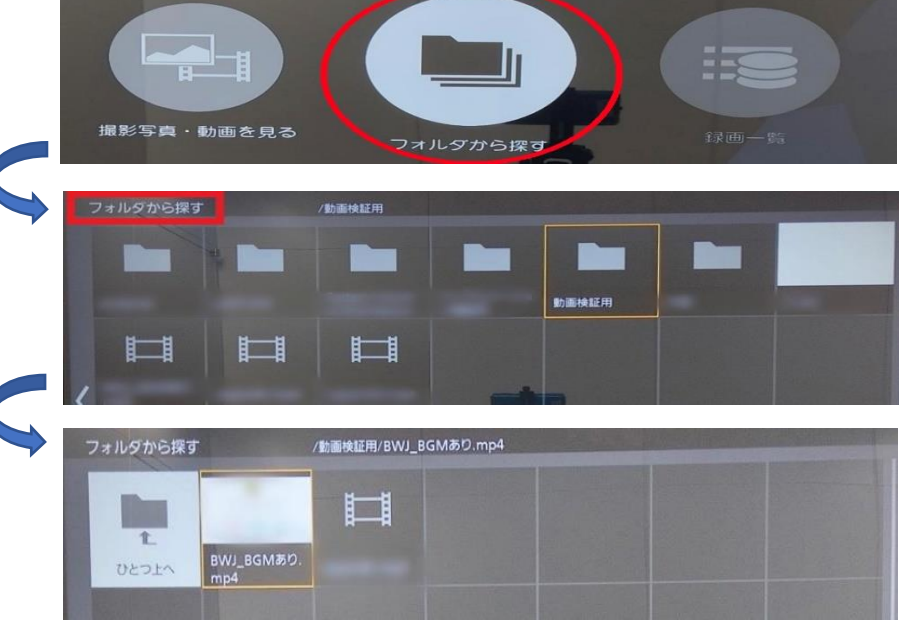

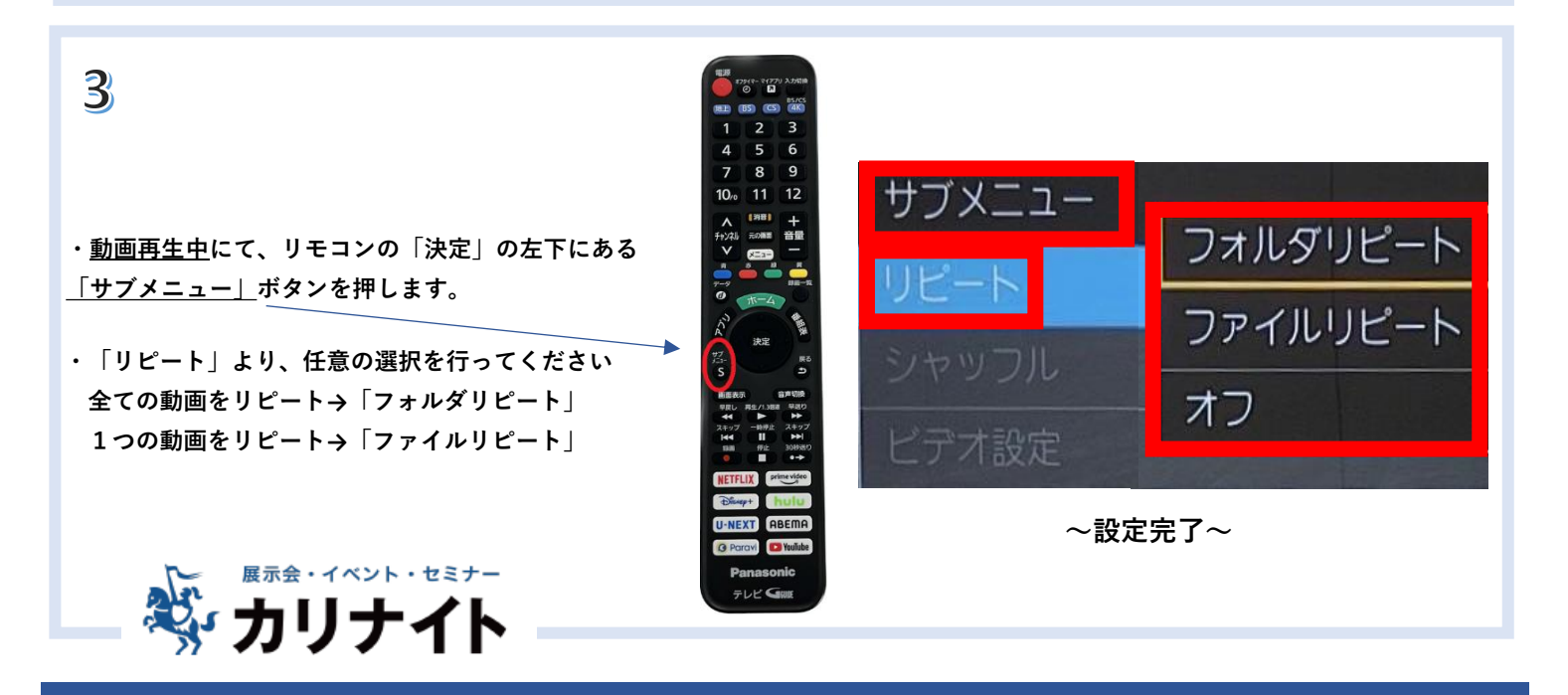